# 17" COLOR DISPLAY UNIT CDU1786D/MI01 (DSM 50-175)

This display unit is manufactured by MITSUBISHI and is identified as DSM 50-175 on the front and rear of the case, and in the Progetto di Gestione. This unit is also identified as CDU 1786D/MI01 on the homologation plate on the rear of the case.

#### **CHARACTERISTICS**

VGA-compatible, high resolution, multiscan analog color monitor with the power management and DDC-1/2B features.

| • | Diagonal screen size:                                                              | 17"                                                                                                    |
|---|------------------------------------------------------------------------------------|----------------------------------------------------------------------------------------------------|
| • | Horizontal size:<br>Vertical size:                                                 | $300\pm3$ mm (281± 3 mm for a 1280x1024 resolution) 225 $\pm$ 3 mm                                                                                      |
| • | Input voltage:<br>Line frequency:<br>Degaussing:<br>Power dissipation:<br>Current: | 90-127 V/195-265 V (Universal power supply)<br>50-60 Hz ± 5 %<br>Manual and automatic at power on<br>120 W<br>< 3 A (90 - 127 V)<br>< 2 A (195 - 265 V) |
| • | Video input signals:                                                               | Separate Red, Green, Blue, H.s. and V.s<br>Composite Red, Green, Blue, H.s. and V.s.<br>Composite Red, Green, Blue, H.s. and V.s. on Green              |
|   | Video input:<br>Level:<br>Polarity:<br>Rise/fall time:                             | 75/1000 Ω to ground<br>0-700 mV<br>Positive<br>≤ 8 ns                                                                                                   |
| • | External controls:                                                                 | POWER SWITCH<br>MANUAL DEGAUSS<br>ADJUSTMENT BUTTON<br>CONTRAST ADJUSTMENT<br>SELECT BUTTON<br>AUTOMATIC CALIBRATION                                    |

NOTE: See the section VIDEO ADJUSTMENTS in this chapter for information on the possible adjustments.

RESET

Input timing limits •

| Parameter   | Horizontal   | Vertical    |
|-------------|--------------|-------------|
| Frequency   | 31 - 86 KHz  | 50 - 152 Hz |
| Blanking    | ≥ 3.5 µs     | ≥ 0.6 ms    |
| Back Porch  | ≥ 0.1 μs     | ≥ 0.42 ms   |
| Front Porch | ≤ Back Porch |             |
| Sync Pulse  | ≥ 1 μs       | ≥ 0.03 ms   |

Preset timings

| VIDEO<br>MODE     | VGA    |       |       | VGA<br>ERGO | SVGA  |       |       | VGA F | PLUS  |       | H.R.  |       |
|-------------------|--------|-------|-------|-------------|-------|-------|-------|-------|-------|-------|-------|-------|
| HORIZ.<br>(DOTS)  | 640    |       |       | 640         | 800   |       |       | 1024  |       |       | 1280  |       |
| FREQ.<br>(KHz)    | 31.469 |       |       | 37.5        | 37.88 | 48.07 | 46.87 | 48.36 | 56.47 | 60.02 | 64.25 | 79.97 |
| VERT.<br>(LINES)  | 350    | 400   | 480   | 480         | 600   |       |       | 768   |       |       | 1024  |       |
| FREQ.<br>(Hz)     | 70.08  | 70.08 | 59.95 | 75          | 60.31 | 72.19 | 75    | 60    | 70.07 | 75.03 | 60.05 | 75.02 |
| INTERL.           | NO     | NO    | NO    | NO          | NO    | NO    | NO    | NO    | NO    | NO    | NO    | NO    |
| V/H<br>POLARITY   | -/+    | +/-   | -/-   | -/-         | +/+   | +/+   | +/+   | -/-   | +/+   | +/+   | -/-   | +/+   |
| PIXEL R.<br>(MHz) | 25.17  | 25.17 | 25.17 | 31.5        | 40    | 50    | 49.5  | 65    | 75    | 78.75 | 110   | 135   |

**NOTE**: The monitor can automatically store 12 video modes. The new video modes must differ from the existing ones by at least a 1 KHz horizontal scan frequency or by a 5 Hz vertical scan frequency, or the sync signal must have different polarities.

• Power Management

| VIDEO MODE | HORIZONTAL<br>SYNC | VERTICAL<br>SYNC | VIDEO   | POWER<br>SAVING | RESTORE<br>TIME |
|------------|--------------------|------------------|---------|-----------------|-----------------|
| ON         | PULSE              | PULSE            | ACTIVE  | 120 W           |                 |
| STAND-BY   | NO PULSE           | PULSE            | BLANKED | < 90 W          | 5 SEC           |
| SUSPEND    | PULSE              | NO PULSE         | BLANKED | < 15 W          | 5 SEC           |
| OFF        | NO PULSE           | NO PULSE         | BLANKED | < 8 W           | 12 SEC          |

- VGA Connector
- 1 Red video input
- 2 Green video input
- 3 Blue video input
- 4 Identify output (connected to ground)
- 5 Connected to ground
- 6 Red video ground
- 7 Green video ground
- 8 Blue video ground
- 9 Not present
- 10 Logic ground
- 11 Identify output (connected to ground)
- 12 SDA (Serial Data)
- 13 Horizontal sync
- 14 Vertical sync
- 15 SCL (Serial Clock)

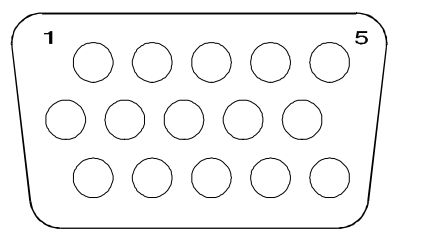

Fig. 1-1 VGA Connector

# MONITOR CONNECTIONS

There are eight connectors on the rear of the monitor:

- 1. AC power supply
- 2. Serial interface
- 3. VGA video signals interface
- 4. Red signal BNC
- 5. Green signal BNC
- 6. Blue signal BNC
- 7. Horizontal sync BNC
- 8. Vertical sync BNC

## CONNECTING THE POWER SUPPLY CABLE

Attach one end of the power supply cable to the power supply connector located on the rear of the monitor. Attach the other end to the auxiliary power supply socket on the PC. The monitor power supply can automatically detect the 90-127 V or 195-265 V power supply ranges.

### CONNECTION TO ANY VGA-COMPATIBLE SYSTEM

The following figure shows the connection of the VGA video signals cable to any VGA-compatible system.

- 1. Power off the monitor and personal computer.
- 2. Attach the video signals cable to the monitor and personal computer.
- 3. Power on the monitor and personal computer in this order.
- 4. After having used the system, power off the monitor then the personal computer.

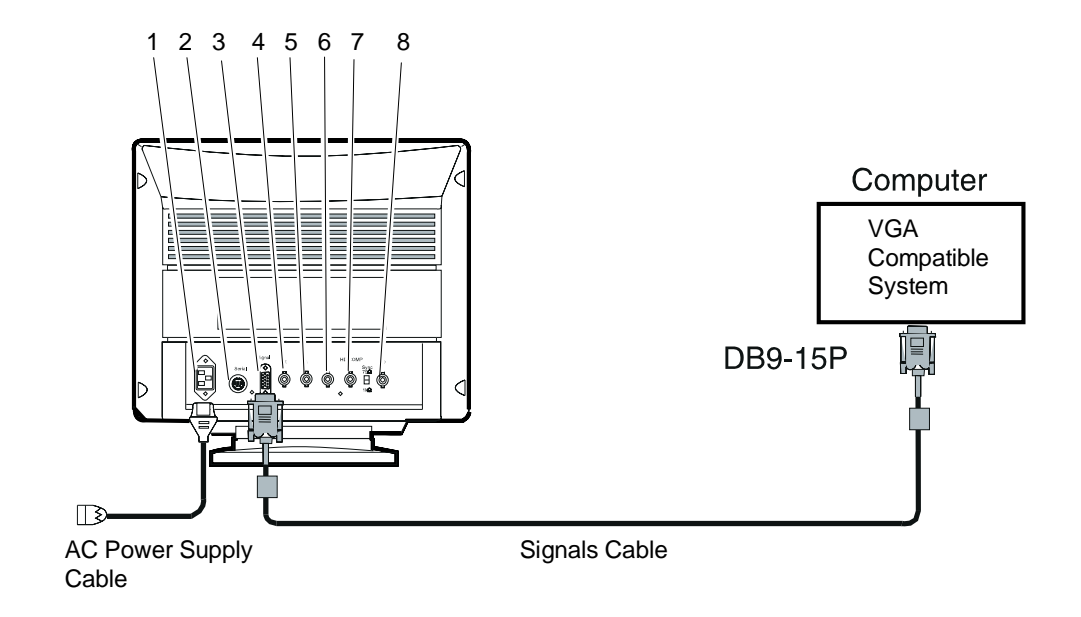

Fig. 1-2 Connection of the Signals and Power Supply Cables

1-3

**NOTE:** The monitor remains powered even when the power switch is turned off. It is therefore important that the power supply socket be easily accessible in case of emergency or to completely disconnect the monitor.

## CONNECTION WITH BNC CABLES

• Connection with green composite sync video signal (green sync): attach the R, G, B video signals to the BNC jacks located on the rear panel of the monitor.

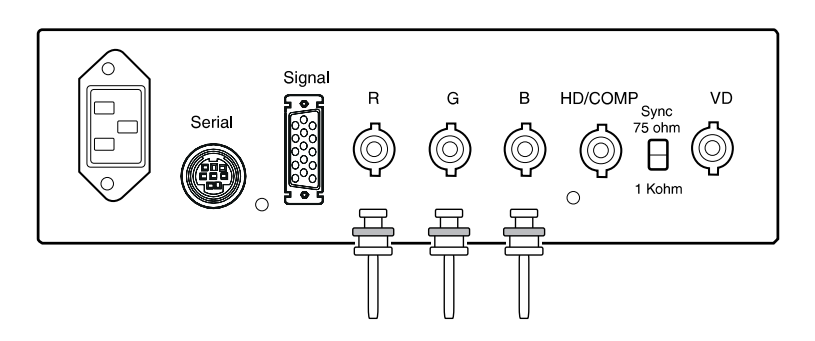

• Connection with an external composite signal: Attach the R, G, B video signals and the composite sync signal to the related BNC jacks located on the rear panel of the monitor.

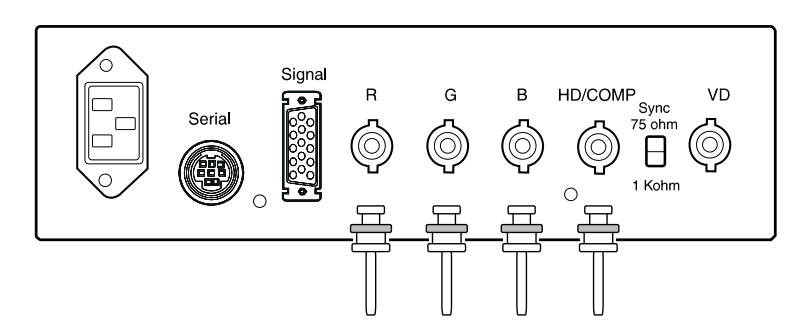

• Connection with separate horizontal and vertical sync signals: Attach the R, G, B video signals and the horizontal/vertical sync signals to the related BNC jacks located on the rear panel of the monitor.

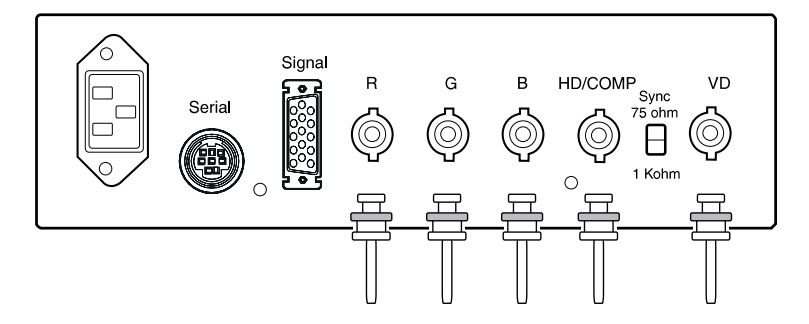

**NOTE:** When using the TLL synchronized signal, set the termination switch to the 1 K $\Omega$  position which would otherwise be set to "75  $\Omega$ ".

#### FRONT PANEL FUNCTIONS

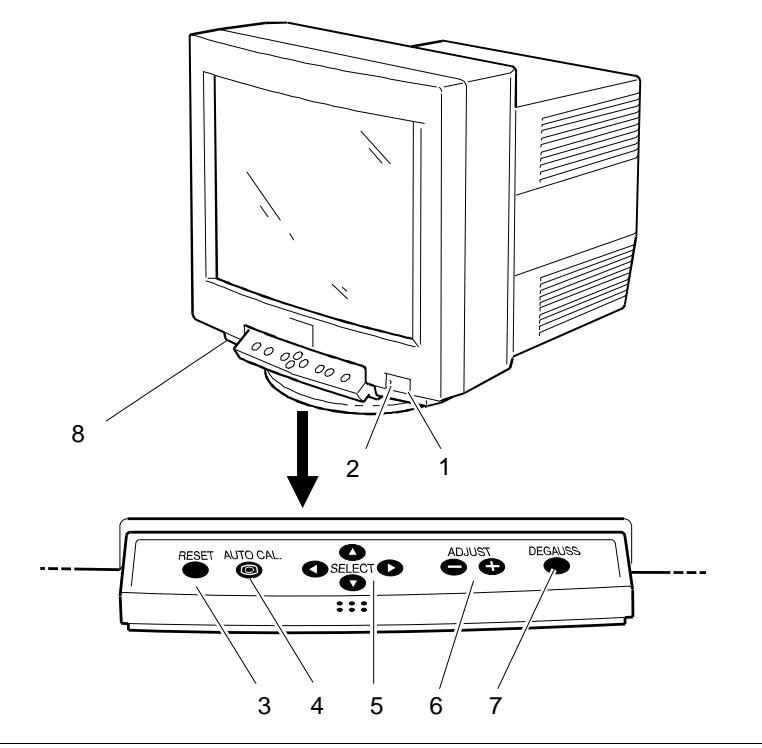

Fig. 1-3 Front Panel Functions

- 1. **POWER SWITCH**: powers the monitor on or off.
- 2. **POWER ON INDICATOR**: comes on when the monitor is powered on.
- 3. **RESET BUTTON**: restores a user-modified factory setting. This button has two functions.
  - When making adjustments using the H-SIZE, H-PHASE, V-SIZE, V-PHASE, PCC-AMP, PCC-PHASE, PIN-BALANCE, KEY-BALANCE, MOIRE-CLEAR LEVEL (ON-OFF), H-POSI, V-POSI, V-LIN, V-LIN-BAL, CENTER-PCC, TOP-PCC, BOTTOM-PCC, CENTER-BAL, TOP-BALANCE, BOTTOM-BALANCE, CLAMP-PULSE POSITION controls, pressing the RESET button restores the factory setting relating to the screen geometry if the timing of the current video signal corresponds to a factory-defined program.
  - When the color level is adjusted, the RESET button restores the factory-set color level relating to the number of the selected color.
- 4. AUTO CALIBRATION BUTTON (Available on specific versions only): automatically calibrates screen geometry, dimensions and position.
- 5. FUNCTION SELECT BUTTONS: select one of the functions that are superimposed on the screen.
- 6. ADJUST BUTTONS: adjust the function selected using the function selection buttons.
- 7. DEGAUSS BUTTON: clears the screen from any shading or impurities.
- 8. **CONTRAST CONTROL**: turn clockwise to increase the contrast. Adjust the contrast in this way instead of using the + and adjustment buttons.

#### FUNCTION CONTROLS

#### NORMAL MODE

Press any selection button to display the control indicators. When the indicator of a function symbol is displayed in blue, the related control is active and can be adjusted using the adjustment buttons. The display unit will automatically store all the adjustments that are made. If the control buttons are remain inactive for 10 seconds, the OSD will disappear.

- 1. CONTRAST Sets the desired contrast.
- 2. BRIGHT Sets the degree of black on the screen.
- 3. **CONNECTOR-SELECT** Selects the video input connection to use.
- 4. H-SIZE Adjusts the horizontal size of the image on the screen.
- 5. H-PHASE Adjusts the horizontal position of the image on the screen.
- 6. V-SIZE Adjusts the vertical size of the image on the screen.
- 7. **V-PHASE** Adjusts the vertical position of the image on the screen.
- 8. **PCC-AMP** Straightens the right and left sides of the image on the screen.
- 9. PCC-PHASE Adjusts the parallelism of the right and left sides on the screen.
- 10. **PIN-BALANCE** Adjusts the curvature of the right and left sides of the image on the screen.
- 11. KEY-BALANCE Adjusts the vertical slant of the image on the screen.
- 12. **ROTATION** Adjusts image rotation.
- 13. H-STATIC Adjusts Red, Green and Blue horizontal alignment.
- 14. V-STATIC Adjusts Red, Green and Blue vertical alignment.
- 15. COLOR 1-RED, COLOR 2-RED, COLOR 3-RED Balances the red on the monitor.
- 16. COLOR 1-GREEN, COLOR 2-GREEN, COLOR 3-GREEN Balances the green on the monitor.
- 17. COLOR 1-BLUE, COLOR 2-BLUE, COLOR 3-BLUE Balances the blue on the monitor.
- POWER SAVE (ON/OFF) When set to ON, reduces the monitor's power consumption when it is on but not used.
- MOIRE-CLEAR (ON-OFF) When set to ON, the moire level on the screen can be reduced by MOIRE CLEAR LEVEL.
- 20. **MOIRE-CLEAR LEVEL** When MOIRE-CLEAR is activated, reduces the moire level on the screen.
- 21. ADJUST-VR Transfers function adjustments to the external potentiometer.

# NORMAL MODE

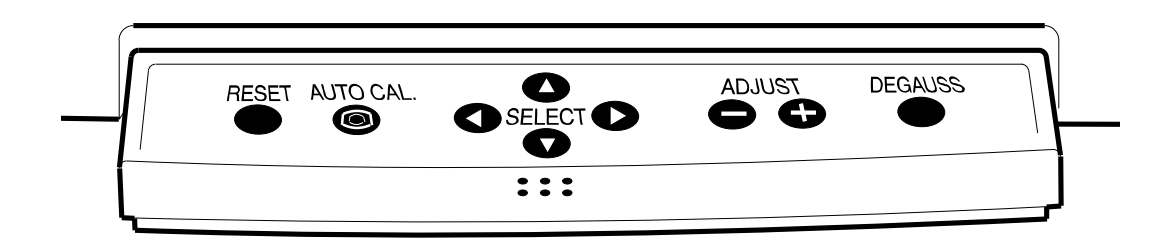

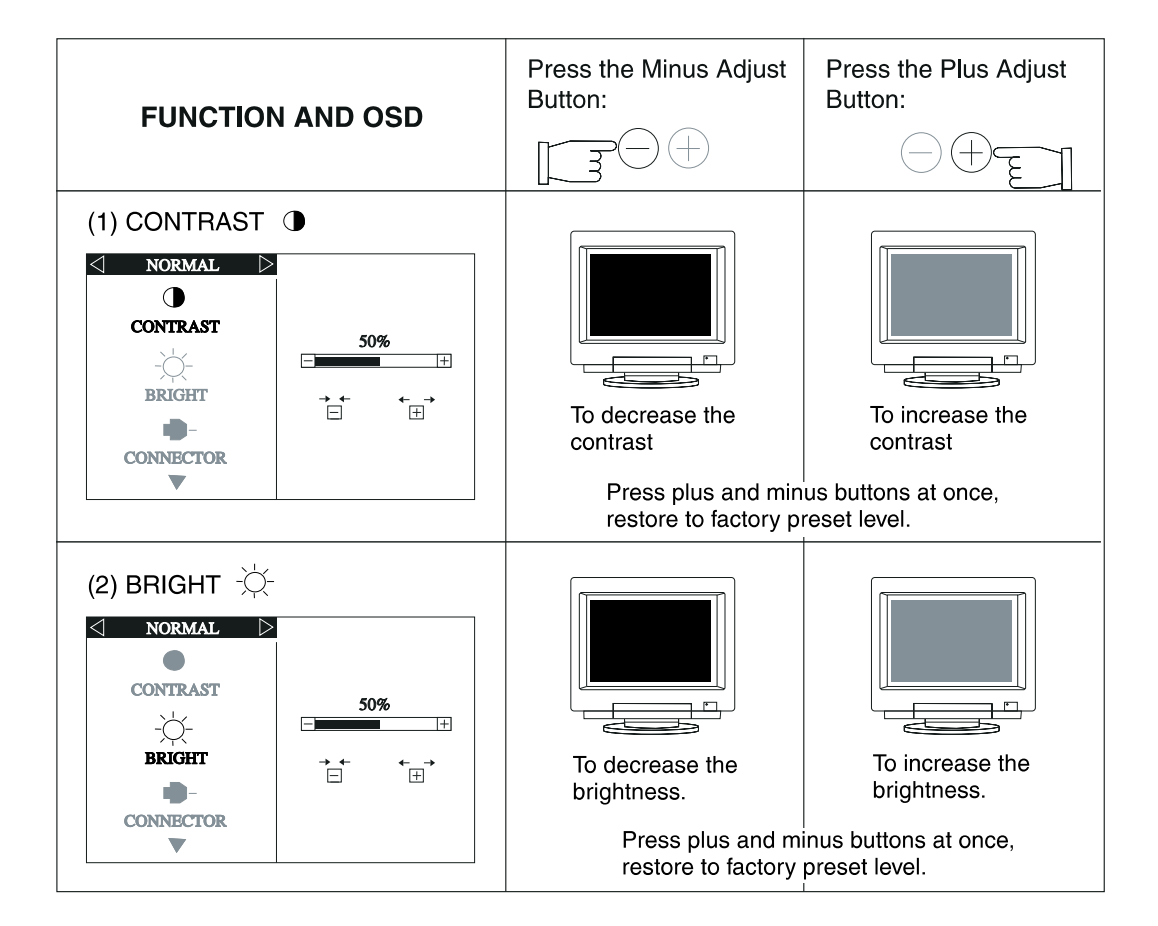

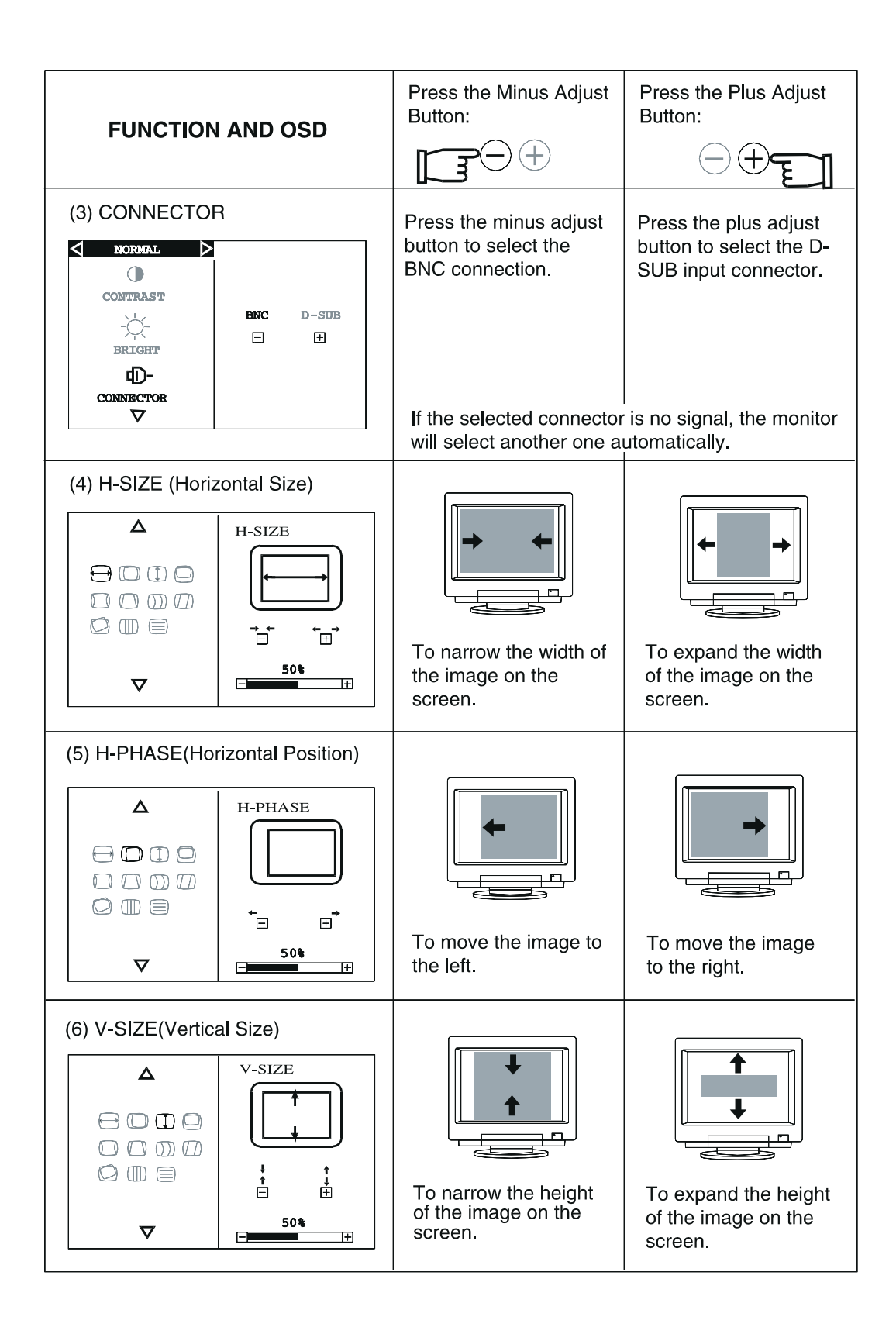

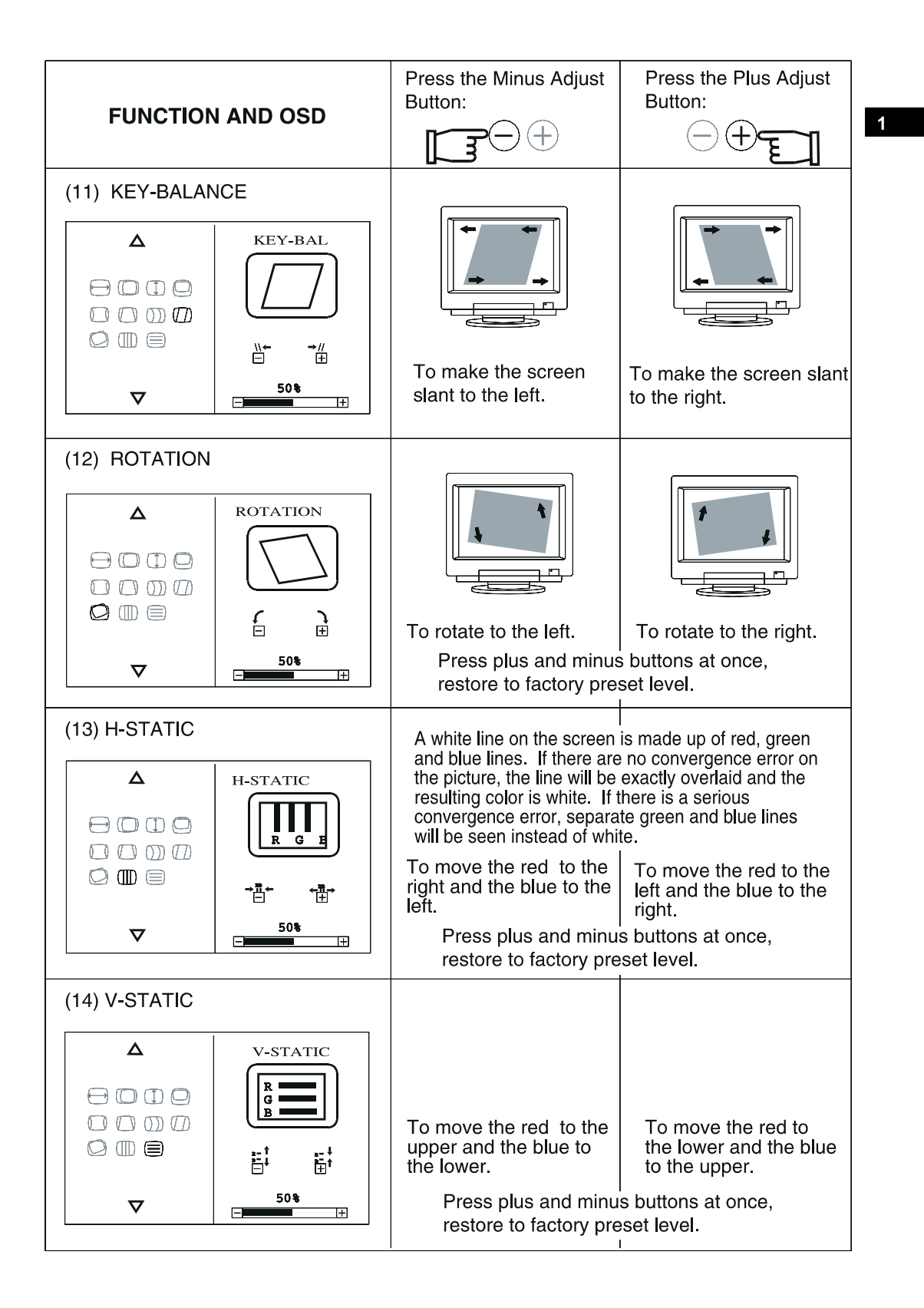

The monitor can use three levels of white of which only the first is factory preset. The user can modify and store the level of the three primary colors.

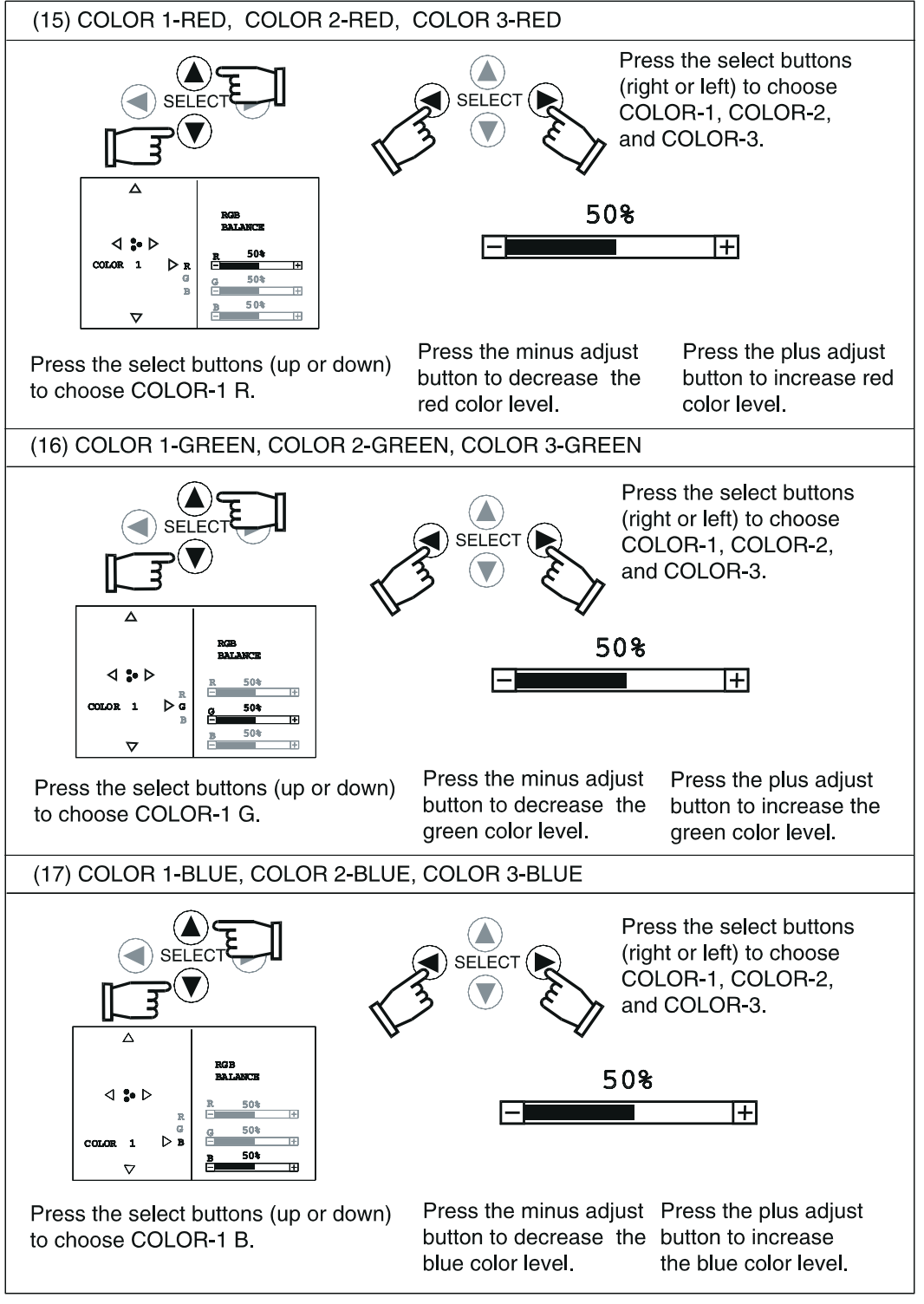

\* Press the reset button, restore to factorypreset color.

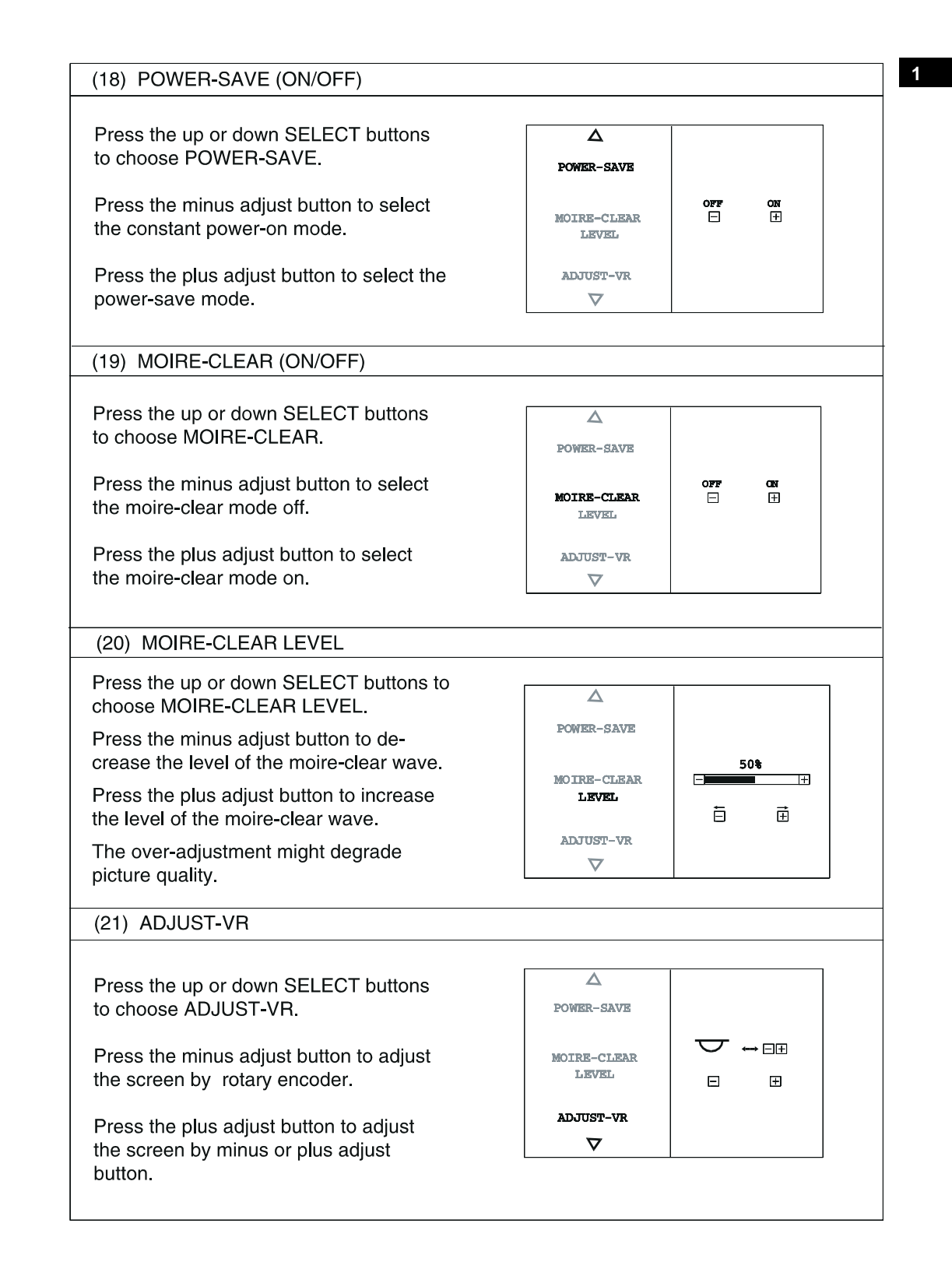

#### ENHANCED MODE

- 22. H-POSI (Horizontal Position) Adjusts the horizontal positioning of the screen.
- 23. V-POS (Vertical Position) Adjusts the vertical positioning of the screen.
- 24. V-LIN (Vertical Linearity) Adjusts the linearity of the screen vertical axis.
- 25. V-LIN-BALANCE (Vertical Linearity Balance) Centers the linearity of the screen vertical axis.
- CENTER-PCC (Center Pincushion or Bow Amplitude) Adjusts the pincushion near the vertical center of the screen.
- 27. TOP-PCC (Top of Corner Pincushion or Bow Amplitude) Adjusts the pincushion near the top corners of the screen.
- 28. BOTTOM-PCC (Bottom of Corner Pincushion or Bow Amplitude) Adjusts the pincushion near the bottom corners of the screen.
- 29. CENTER-BALANCE (Center Pincushion or Bow Balance) Adjusts the curvature of the top part of the left and right sides of the image on the screen.
- 30. **TOP-BALANCE (Top of Corner Pincushion or Bow Balance)** Adjusts the curvature of the lower part of the left and right sides of the image on the screen.
- 31. BOTTOM-BALANCE (Bottom of Corner Pincushion or Bow Balance) Adjusts the curvature of the left and right sides of the image on the screen.
- 32. CLAMP PULSE POSITION In the sync-on-green mode helps to correctly balance the background color.
- 33. PURITY Adjusts screen purity.
- 34. VIDEO LEVEL Selects the 1 V or 0.7 V video levels.

### ENHANCED MODE

Press the upper or lower button to select CONTRAST and then press the right or left button to select the ENHANCED MODE. The following adjustments can be made in the advanced mode.

SELECT ( V NORMAL ⊳ ENHANCED ⊳ lacksquareH-POSI CONTRAST 50 V-POSI -ờ-V-LIN BRIGHT ē Ē Ξ Ð **D**-V-LIN-BAL CONNECTOR 501  $\nabla$ E Press the Plus Press the Minus Adjust Button: Adjust Button: **FUNCTION AND OSD** +(22) H-POSI (Horizontal Position)  $\triangleleft$  enhanced  $\triangleright$ H-POSI V-POSI ÷ V-LIN Ē Ē V-LIN-BAL To move the screen to To move the screen 50%  $\nabla$ the left. to the right. + (23) V-POS (Vertical Position)  $\triangleleft$  enhanced  $\triangleright$ H-POSI V-POSI V-LIN Î Ė V-LIN-BAL To move the screen To move the screen 50%  $\nabla$ down. up. +

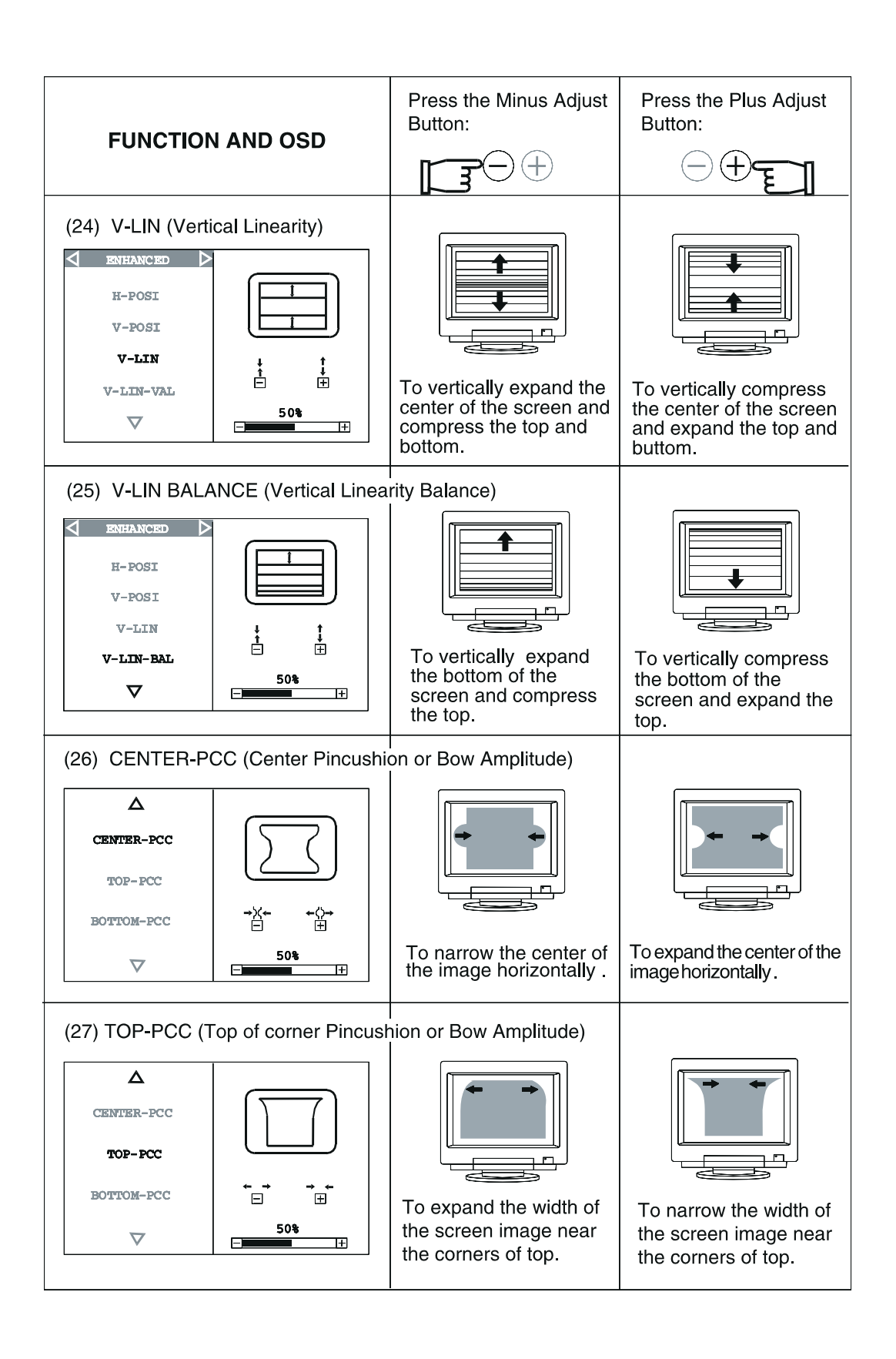

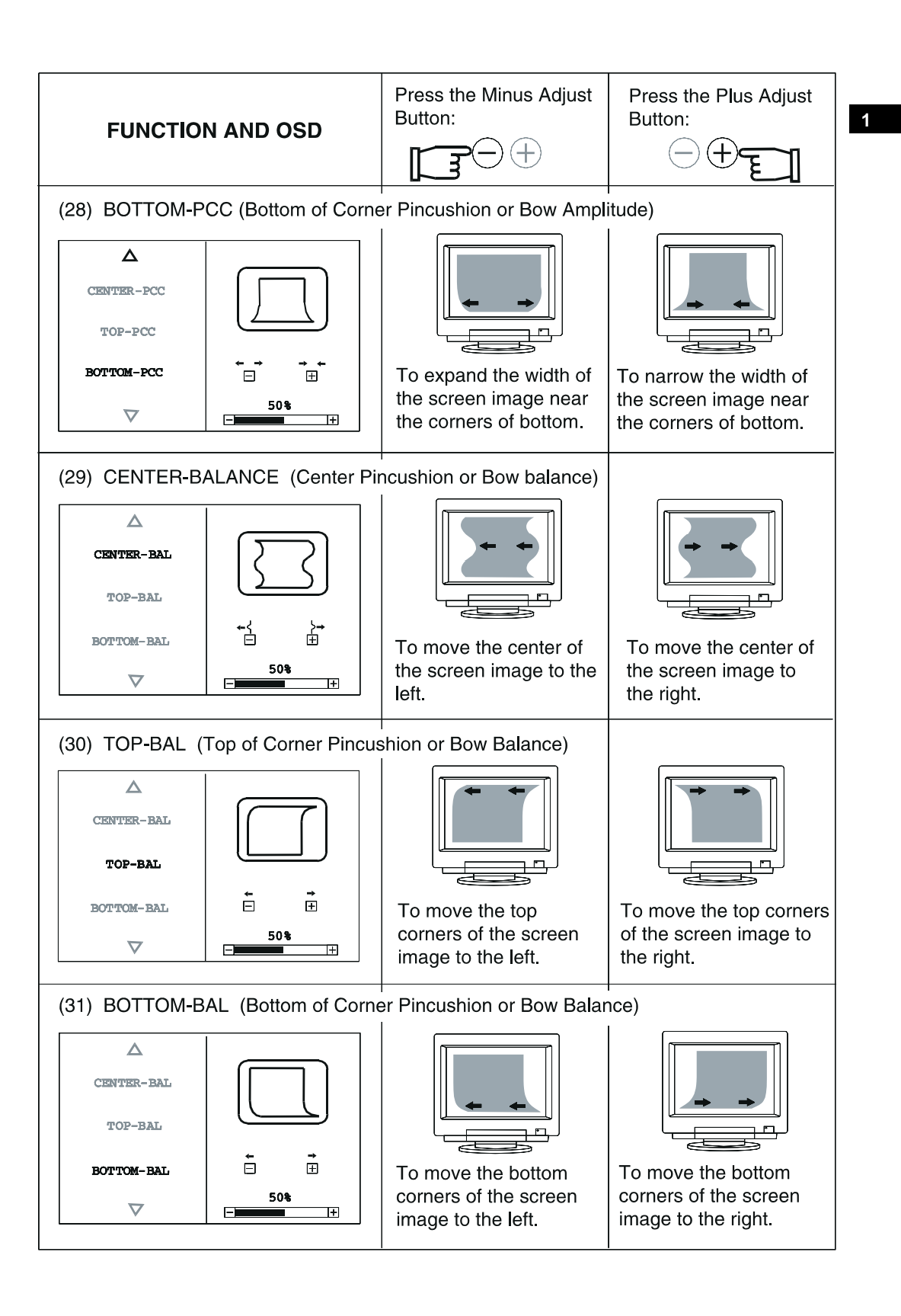

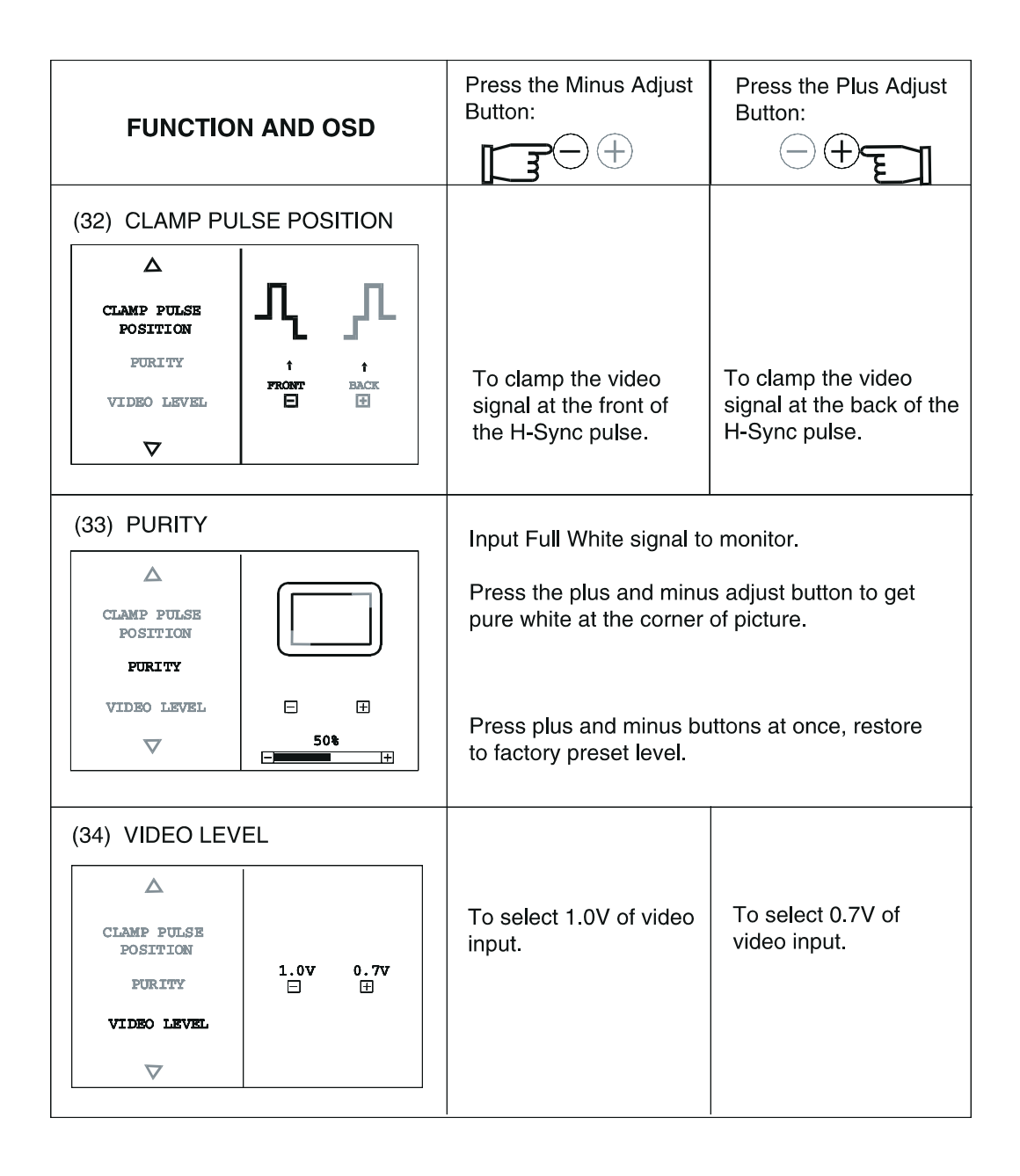

**NOTE:** If the monitor does not receive any synchronization signal or when it is not connected correctly and the signal frequency is not within range, the warning message shown below is displayed. Check the input signal, the connection of the signals cable and signal frequency.

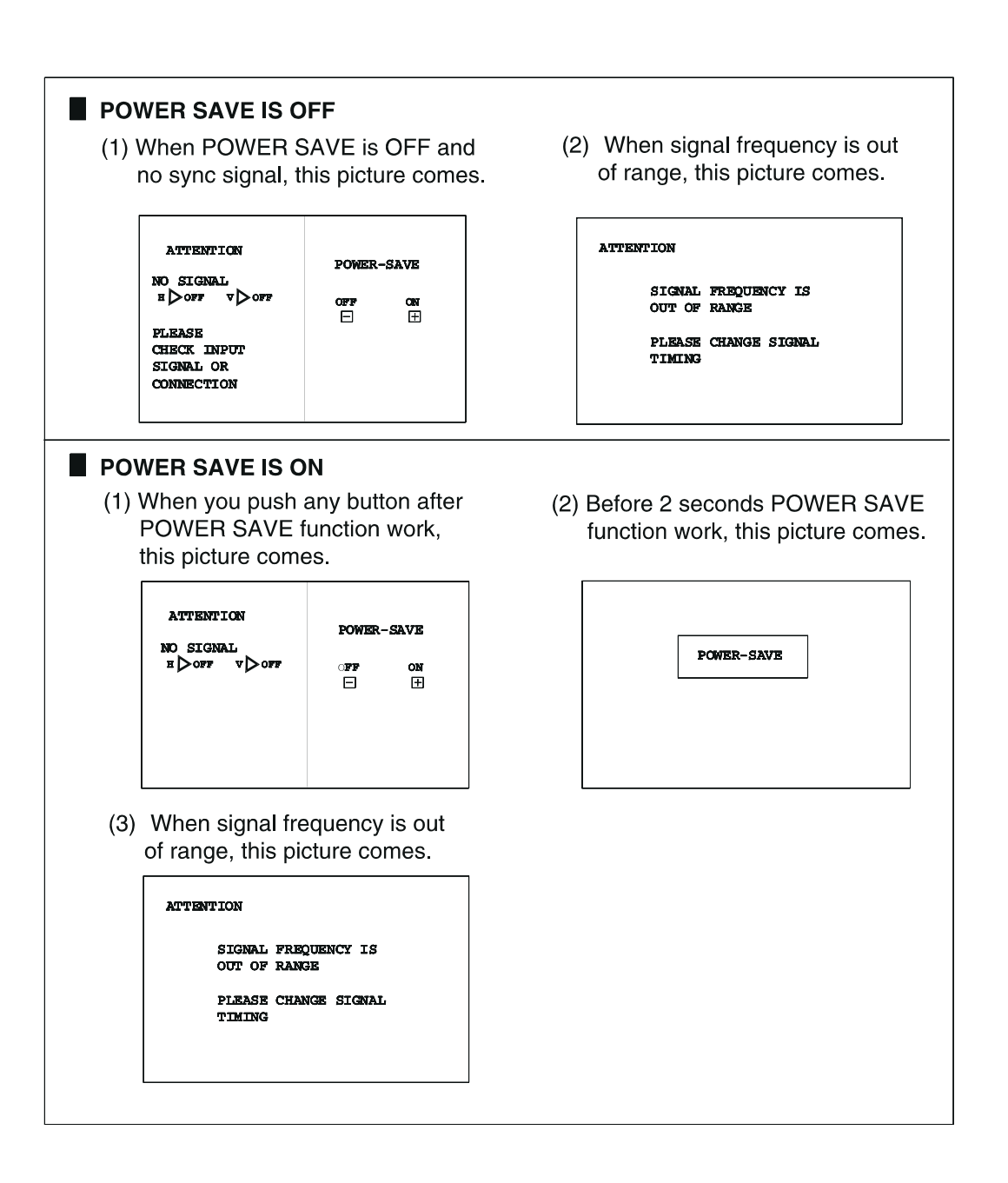

# TROUBLESHOOTING

| PROBLEM                         |                                                                         | WHAT TO CHECK                                                                                                    | LOCATION OF<br>CONTROLS                                                                                                    |  |
|---------------------------------|-------------------------------------------------------------------------|----------------------------------------------------------------------------------------------------|----------------------------------------------------------------------------------------------------|--|
| No image                        | LED on                                                                  | - Adjust brightness and contrast                                                                                                    | - Front panel (adjust the<br>brightness or press the<br>Reset button)                                                                  |  |
|                                 | LED off                                                                 | <ul><li>Power switch</li><li>Unplugged power cord</li></ul>                                                                                                    | <ul> <li>Front panel</li> <li>Rear of the monitor</li> </ul>                                                                           |  |
|                                 | Flashing LED                                                            | <ul> <li>Unplugged signals cable</li> <li>BNC cable attached incorrectly or<br/>GREEN signal detached</li> <li>Computer switch</li> <li>Active power management</li> </ul>                                                                                                    | <ul> <li>Rear of the monitor</li> <li>Check the video board<br/>and the BNC cable</li> <li>Computer</li> <li>See Power Save</li> </ul> |  |
| Distorted or<br>blurry<br>image | Unstable<br>image                                                       | <ul> <li>BNC cable attached incorrectly</li> <li>Incompatible input video signal scan<br/>frequency</li> <li>The CGA, EGA, MGA modes are not<br/>supported by the monitor</li> </ul>                                                                                                    | <ul> <li>Rear of the monitor</li> <li>Check the monitor's video board</li> </ul>                                                       |  |
|                                 | No green<br>displayed<br>with the BNC<br>cable                          | - BNC cable attached incorrectly (the green and synchronisms have inverted connections)                                                                                                    | - BNC jacks on the rear of the monitor                                                                                                 |  |
|                                 | No image,<br>image<br>off-centered,<br>image too<br>small or too<br>big | <ul> <li>Press the reset button for the standard signals</li> <li>Adjust H-SIZE, V-SIZE, H-POSITION and V-POSITION with the non-standard video signals</li> <li>Wait for a few seconds after having adjusted the image before changing or removing the signal or before powering off the monitor</li> </ul> | - Front panel<br>- On screen display                                                                                                   |  |
|                                 | Unstable<br>monitor                                                     | - Unplugged BNC cable                                                                                                    | - Rear of the monitor                                                                                                    |  |
|                                 | image too<br>light or too<br>dark                                       | - The level of the input video signal is not<br>the same as the one selected by the<br>monitor (0.7 or 1 V)                                                                                                    | - Front panel<br>- On screen display                                                                                                   |  |